# HOW TO CREATE A SUBSCRIPTION SERVICE ACCOUNT ON THE AIR TECHNIQUES PORTAL

# STEP 1: Create an Account

Click on create an account

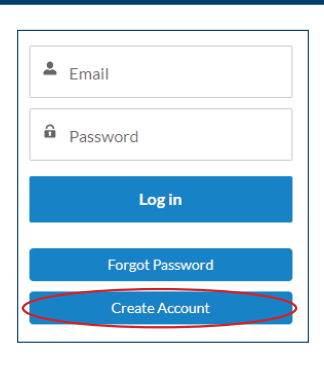

# STEP 2: Validate the Registration

-Fill out the information and click on 'Validate Address', then register

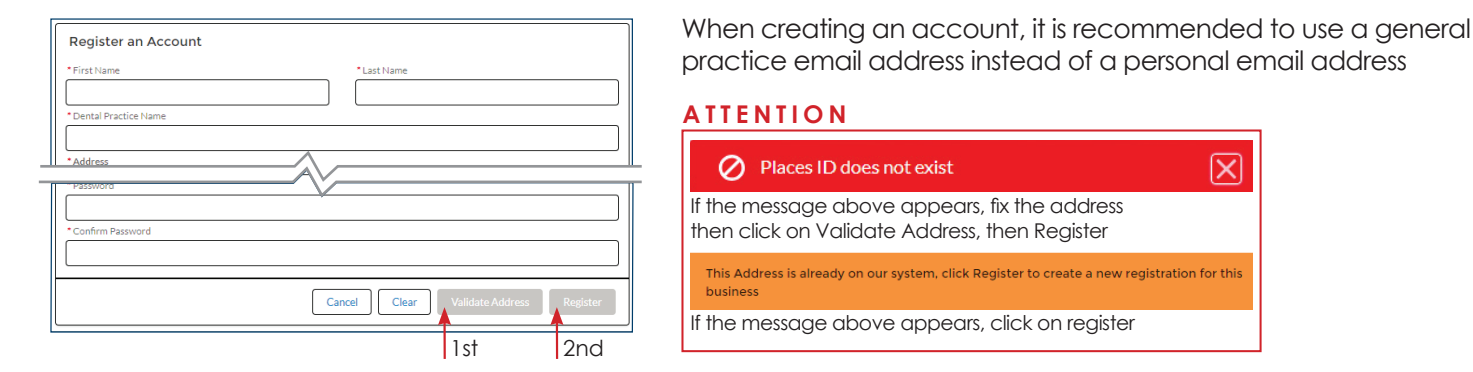

STEP 3: Click on Subscription icon

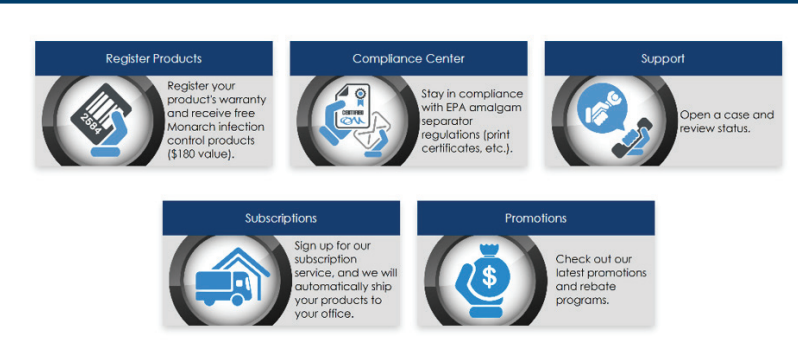

# STEP 4: Select a Dealer and add a Subscription

#### Select a Dealer

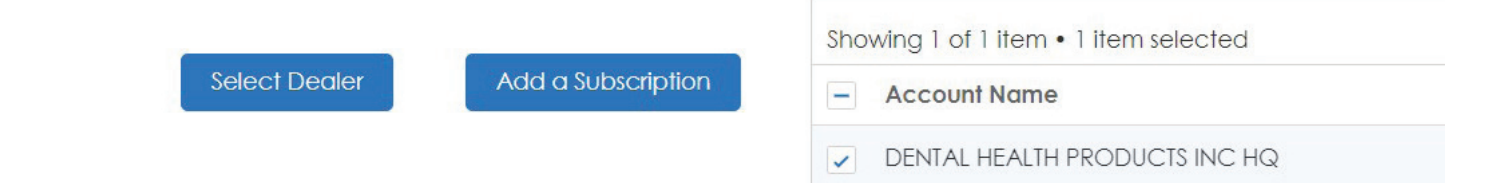

#### STEP 5: Choose a Subscription Family

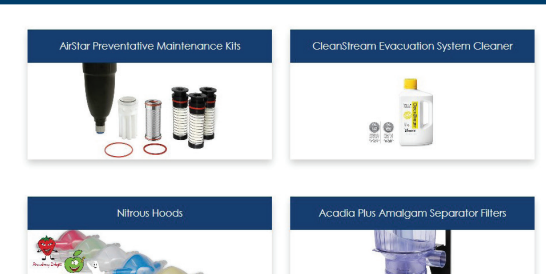

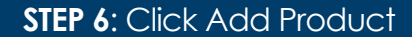

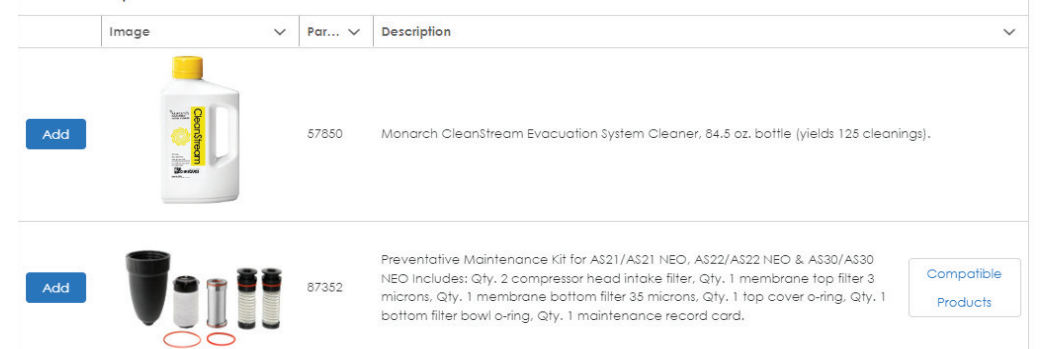

## STEP 7: Select Frequency, Start Date and Quantity

| * Frequency              | 5        |
|--------------------------|----------|
| Monthly                  | Ψ        |
| *Start Date              |          |
|                          |          |
| Apr 16, 2024             | Ē        |
| Apr 16, 2024  • Quantity | <u>ا</u> |

# **STEP 8**: Agree to Terms and Conditions

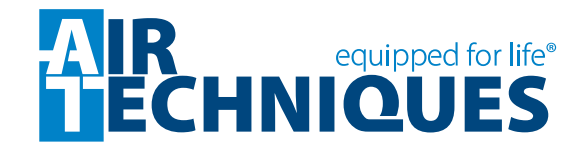